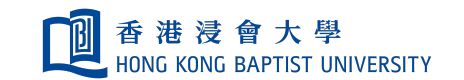

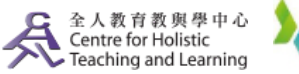

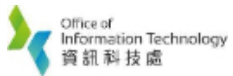

**Self-help Guide for MOODLE Users** 

## **Edit the Language Setting of your course**

The courses you are teaching are listed under My Courses.

Go to your course page, click "Edit settings" in "Actions".

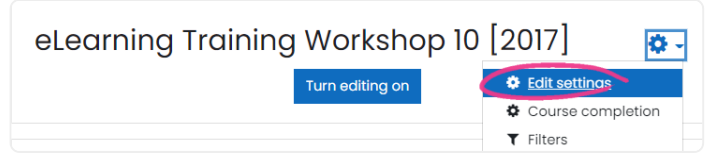

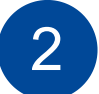

Go to **"Appearance"** in Edit course settings, select the language in **"Force language"**.

| <ul> <li>Appearance</li> </ul> |   |                              |  |
|--------------------------------|---|------------------------------|--|
| Force theme                    |   | Do not force 🗢               |  |
| Force language                 |   | Do not force 🗢               |  |
|                                |   | Do not force                 |  |
| Number of announcements        | 0 | Deutsch (de)                 |  |
|                                |   | English (en)                 |  |
| Show gradahaak ta studanta     | 0 | Español - Internacional (es) |  |
| Show gradebook to students     |   | Français (fr)                |  |
|                                |   | 正體中文 (zh_tw)                 |  |
| Show activity reports          | 0 | 简体中文 (zh_cn)                 |  |

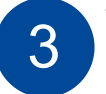

Your course language will be forced to change to selected language.

| relearning Training<br>Workshop 10 [2017] | eLearning Training Workshop 10 [2017] 🛊 -  |                                          |               |  |
|-------------------------------------------|--------------------------------------------|------------------------------------------|---------------|--|
| ■ ~~~<br>■ 奨章<br>② 能力                     | r elearning Training<br>Workshop 10 [2017] | eLearning Training Workshop              |               |  |
| 田 成績                                      | - □ 勋章                                     | eLearning Training<br>Workshop 10 [2017] | eLearning Tro |  |
| 🖀 HKBU Moodle                             | ☑ 能力                                       | 🔮 Participants                           |               |  |
| <b>经</b> 儀表板                              | 田 成绩                                       | Badges                                   |               |  |
| 曲 行事曆                                     | 😤 HKBU Moodle                              | Competencies                             |               |  |
| A人檔案                                      | ❷ 个人主页                                     | I Grades                                 | General       |  |
| ✓ 教材庫                                     | 曲 日程管理                                     | A HKBU Moodle                            |               |  |
|                                           | □ 私人文件                                     | 🚯 Dashboard                              | Online Class  |  |
|                                           | ✔ 内容库                                      | 🛗 Calendar                               |               |  |
|                                           |                                            | Private files                            | Topic 1       |  |
|                                           |                                            | 🖌 Content bank                           |               |  |

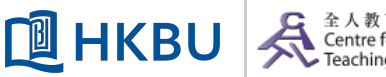

全人教育教與學中心 Centre for Holistic Teaching and Learning